# Sécurisation du poste client Windows Vista (Checklist)

| 1    | Objectif                                                    | 2   |
|------|-------------------------------------------------------------|-----|
| 2    | Installation de Windows Vista                               | 2   |
| 2    |                                                             | 2   |
| 3    | Sécurisation de Windows Vista                               | 1   |
| 3.1  | Installation des Services Pack et des Patches               | 1   |
| 3.2  | User Rights Assignment                                      | 1   |
| 3.3  | Security Options                                            | 1   |
| 3.4  | Access Control List (ACL)                                   | 4   |
| 3.5  | Services                                                    | 8   |
| 3.6  | Restreindre l'exécution de programmes non autorisés         | 9   |
| 3.7  | Account policies                                            | .10 |
| 3.8  | Compte utilisateurs et groupes                              | .10 |
| 3.9  | Protection de l'identité des utilisateurs lors du logon     | .11 |
| 3.10 | Ctrl-Alt-Del lors du logon                                  | .11 |
| 3.11 | Désactiver Remote Assistance & Remote Desktop               | .11 |
| 3.12 | Event log                                                   | .12 |
| 3.13 | Afficher les extensions connues                             | .12 |
| 3.14 | Cacher l'onglet sécurité des fichiers NFTS aux utilisateurs | .12 |
| 3.15 | Désactiver les partages administratif                       | .12 |
| 3.16 | Services réseaux inutils                                    | .13 |
| 3.17 | Desactiver NetBIOS.                                         | .13 |
| 3.18 | Limiter l'acces aux informations publiques du LSA           | .13 |
| 3.19 | Autres acces anonymes                                       | .13 |
| 3.20 | Activer le mot de passe pour l'ecran de veille              | .13 |
| 3.21 | Windows Features                                            | .14 |
| 3.22 | Forcer Lapplication des GPU avant l'ouverture d'une session | 14  |
| 3.23 | SIGNEI                                                      | .14 |
| 3.24 | Garder le poste a jour                                      | 15  |
| 4    | Références                                                  | 1   |

## 1 Objectif

Ce document donne des recommandations pour l'installation d'un poste Windows Vista sécurisé.

# Son utilisation doit être adaptée en fonction du contexte applicatif.

#### 2 Installation de Windows Vista

CD utilisé pour l'installation : Windows Vista Entreprise

Lors de l'installation, la machine doit être déconnectée du réseau. En effet, il est préférable de sécuriser la machine avant de la mettre en ligne. Par contre, elle sera connectée à un *hub* afin d'activer la couche Ethernet. Cela évite de devoir redémarrer lors de changement d'adresse IP.

Préférer une installation « fraîche » plutôt qu'une mise à jour (depuis XP).

#### 3 Sécurisation de Windows Vista

La sécurisation consiste à modifier la configuration par défaut de Windows Vista afin de minimiser les risques ; en supprimant tous les éléments ou services qui ne sont pas nécessaires et en limitant les privilèges des utilisateurs.

### 3.1 Installation des Services Pack et des Patches

Installer le dernier service Pack pour Vindows Vista : actuellement aucun

Installer les mises à jour pour Internet Explorer : actuellement IE7

Exécuter *Windows Update* pour installer les derniers *patches* (Attention : Connexion Internet nécessaire)

# 3.2 User Rights Assignment

Les tableaux ci-dessous illustrent les recommandations de la NSA pour les User Rights Assignment :

# Dans Start – Settings – Control Panel – Administrative Tools – Local Security Policy – Security Settings – Local Policies – User Rights Assignment Ou Start – Run... – secpol.msc

| User Right                                                     | Recommended Setting                                        |
|----------------------------------------------------------------|------------------------------------------------------------|
| Access Credential Manager as a trusted caller                  | (No one)                                                   |
| Access this computer from network                              | Administrators, Users                                      |
| Act as part of the operating system                            | (No one)                                                   |
| Add Workstations to domain                                     | Administrators                                             |
| Adjust memory quotas for a process                             | Administrators, NETWORK SERVICE, LOCAL SERVICE             |
| Allow Log on locally                                           | Administrators, Users                                      |
| Allow logon through Terminal Services                          | (No one)                                                   |
| Back up files and directories                                  | Administrators                                             |
| Bypass traverse checking                                       | Administrators, Users, NETWORK<br>SERVICE, LOCAL SERVICE   |
| Change the system time                                         | LOCAL SERVICE, Administrators                              |
| Change the time zone                                           | LOCAL SERVICE, Administrators, Users                       |
| Create a pagefile                                              | Administrators                                             |
| Create a token object                                          | (No one)                                                   |
| Create global object                                           | Administrators, SERVICE, NETWORK<br>SERVICE, LOCAL SERVICE |
| Create permanent shared objects                                | (No one)                                                   |
| Create symbolic links                                          | Administrators                                             |
| Debug programs                                                 | (No one)                                                   |
| Deny access to this computer from the network                  | Guests                                                     |
| Deny logon as a batch job                                      | Guests                                                     |
| Deny logon locally                                             | Guests                                                     |
| Deny logon through Terminal Services                           | Everyone                                                   |
| Enable computer and user accounts to be trusted for delegation | (No one)                                                   |
| Force shutdown from a remote system                            | Administrators                                             |
| Generate security audits                                       | LOCAL SERVICE, NETWORK SERVICE                             |

| User Right                                | Recommended Setting                                        |  |
|-------------------------------------------|------------------------------------------------------------|--|
| Impersonate a client after authentication | Administrators, SERVICE, NETWORK<br>SERVICE, LOCAL SERVICE |  |
| Increase a process working set            | Administrators                                             |  |
| Increase scheduling priority              | Administrators                                             |  |
| Load and unload device drivers            | s Administrators                                           |  |
| Lock pages in memory                      | (No one)                                                   |  |
| Log on as a batch job                     | (No one)                                                   |  |
| Log on as a service                       | (No one)                                                   |  |
| Manage auditing and security log          | Administrators                                             |  |
| Modify an object label                    | Administrators                                             |  |
| Modify firmware environment variables     | Administrators                                             |  |
| Perform volume maintenance tasks          | Administrators                                             |  |
| Profile single process                    | Administrators                                             |  |
| Profile system performance                | Administrators                                             |  |
| Remove computer from docking station      | Administrators, Users                                      |  |
| Replace a process-level token             | LOCAL SERVICE, NETWORK SERVICE                             |  |
| Restore files and directories             | Administrators                                             |  |
| Shut down the system                      | Administrators, Users                                      |  |
| Synchronize directory service data        | (No one)                                                   |  |
| Take ownership of files or other objects  | Administrators                                             |  |

# 3.3 Security Options

Le tableau ci-dessous illustre les recommandations de Microsoft pour les Security Options.

# Dans Start – Settings – Control Panel – Administrative Tools – Local Security Policy – Security Settings – Local Policies – Security Options Ou Start – Run... – secpol.msc

| Policy                                                                                                    | Setting               |
|----------------------------------------------------------------------------------------------------|-----------------------|
| Accounts: Administrator account status                                                                             | Disabled              |
| Accounts: Guest account status                                                                                     | Disabled              |
| Accounts: Limit local account use of blank passwords to console logon only                                         | Enabled               |
| Accounts: Rename administrator account                                                                             | Recommended Voir §3.8 |
| Accounts: Rename guest account                                                                                     | Recommended Voir §3.8 |
| Audit: Audit the access of global system objects                                                                   | Disabled              |
| Audit: Audit the use of Backup and Restore privilege                                                               | Disabled              |
| Audit: Force audit policy subcategory settings (Windows Vista or later) to override audit policy category settings | Enabled               |
| Audit: Shut down system immediately if unable to log security audits                                               | Disabled              |
| DCOM: Machine Access Restrictions in Security Descriptor Definition Language (SDDL) syntax                         | Not defined           |
| DCOM: Machine Launch Restrictions in Security Descriptor Definition Language (SDDL) syntax                         | Not defined           |
| Devices: Allow undock without having to log on                                                                     | Disabled              |
| Devices: Allowed to format and eject removable media                                                               | Administrators        |
| Devices: Prevent users from installing printer drivers                                                             | Enabled               |
| Devices: Restrict CD-ROM access to locally logged-on user only                                                     | Enabled               |

Attention : Pour ajouter les valeurs MSS (Microsoft Solutions for Security), exécuter le script *Update\_SCE\_with\_MSS\_Regkeys.vbs* fournit avec le *Security Guide* de Vista, depuis la ligne de commande exécutée avec les privilèges administrateurs (cscript *Update\_SCE\_with\_MSS\_Regkeys.vbs*).

| Policy                                                                                                    | Setting                                                                 |
|----------------------------------------------------------------------------------------------------|-------------------------------------------------------------------------|
| Devices: Restrict floppy access to locally logged-on user only                                                   | Enabled                                                                 |
| Domain controller: Allow server operators to schedule tasks                                                      | Not defined                                                             |
| Domain controller: LDAP server signing requirements                                                              | Not defined                                                             |
| Domain controller: Refuse machine account password changes                                                       | Not defined                                                             |
| Domain member: Digitally encrypt or sign secure channel data (always)                                            | Enabled                                                                 |
| Domain member: Digitally encrypt secure channel data (when possible)                                             | Enabled                                                                 |
| Domain member: Digitally sign secure channel data (when possible)                                                | Enabled                                                                 |
| Domain member: Disable machine account password changes                                                          | Disabled                                                                |
| Domain member: Maximum machine account password age                                                              | 30 days                                                                 |
| Domain member: Require strong (Windows 2000 or later) session key                                                | Enabled                                                                 |
| Interactive logon: Display user information when the session is locked                                           | Do not display user<br>information                                      |
| Interactive logon: Do not display last user name                                                                 | Enabled (voir §3.9)                                                     |
| Interactive logon: Do not require CTRL+ALT+DEL                                                                   | Disabled (voir §3.10)                                                   |
| Interactive logon: Message text for users attempting to log on                                                   | Disclaimer                                                              |
| Interactive logon: Message title for users attempting to log on                                                  | Notice To Users                                                         |
| Interactive logon: Number of previous logons to cache (in case domain controller is not available)               | 0 logons (voir remarques)                                               |
| Interactive logon: Prompt user to change password before expiration                                              | 14 days                                                                 |
| Interactive logon: Require Domain Controller authentication to unlock workstation                                | Enabled (voir remarques)                                                |
| Interactive logon: Require Smart card                                                                            | Not defined                                                             |
| Interactive logon: Smart card removal behavior                                                                   | Lock Workstation                                                        |
| Microsoft network client: Digitally sign communications (always)                                                 | Enabled                                                                 |
| Microsoft network client: Digitally sign communications (if server agrees)                                       | Enabled                                                                 |
| Microsoft network client: Send unencrypted password to third-party SMB servers                                   | Disabled                                                                |
| Microsoft network server: Amount of idle time required before suspending session                                 | 15 minutes                                                              |
| Microsoft network server: Digitally sign communications (always)                                                 | Enabled                                                                 |
| Microsoft network server: Digitally sign communications (if client agrees)                                       | Enabled                                                                 |
| Microsoft network server: Disconnect clients when logon hours expire                                             | Enabled                                                                 |
| MSS: (AutoAdminLogon) Enable Automatic Logon (not recommended)                                                   | Disabled                                                                |
| MSS: (AutoReboot) Allow Windows to automatically restart after a system crash                                    | Disabled                                                                |
| MSS: (AutoShareWks) Enable Administrative Shares (not recommended except for<br>highly secure environments)      | Disabled                                                                |
| MSS: (DisableIPSourceRouting) IP source routing protection level (protects against packet spoofing)              | Highest Protection, source routing                                      |
| MSS: (DisableSavePassword) Prevent the dial-up passsword from being saved (recommended)                          | Enabled                                                                 |
| MSS: (EnableDeadGWDetect) Allow automatic detection of dead network gateways (could lead to DoS)                 | Disabled                                                                |
| MSS: (EnableICMPRedirect) Allow ICMP redirects to override OSPF generated routes                                 | Disabled                                                                |
| MSS: (Hidden) Hide Computer From the Browse List (not recommended except for highly secure environments)         | Enabled                                                                 |
| MSS: (KeepAliveTime)How often keep-alive packets are sent in milliseconds                                        | 300000 or 5 minutes                                                     |
| MSS: (NoDefaultExempt) Configure IPSec exemptions for various types of network traffic.                          | Multicast, broadcast, and ISAKMP<br>are exempt (Best for Windows<br>XP) |
| MSS: (NoDriveTypeAutoRun) Disable Autorun for all drives (recommended)                                           | 255, disable autorun for all drives                                     |
| MSS: (NoNameReleaseOnDemand) Allow the computer to ignore NetBIOS name release requests except from WINS servers | Enabled                                                                 |
| MSS: (NtfsDisable8dot3NameCreation) Enable the computer to stop generating 8.3 style filenames (recommended)     | Enabled                                                                 |
| MSS: (PerformRouterDiscovery) Allow IRDP to detect and configure<br>DefaultGateway addresses (could lead to DoS) | Disabled                                                                |

| MSS: (SafeDIISearchMode) Enable Safe DLL search mode (recommended)                                                 | Enabled                                                             |
|----------------------------------------------------------------------------------------------------|---------------------------------------------------------------------|
| Policy                                                                                                    | Setting                                                             |
| MSS: (ScreenSaverGracePeriod) The time in seconds before the screen saver grace period expires (0 recommended)     | 0                                                                   |
| MSS: (SynAttackProtect) Syn attack protection level (protects against DoS                                          | Connections timeout sooner if<br>SYN attack is detected             |
| MSS: (TCPMaxConnectResponseRetransmissions) SYN-ACK retransmissions when a connection request is not acknowledged  | 3 & 6 seconds, half-open<br>connections dropped after 21<br>seconds |
| MSS: (TCPMaxDataRetransmissions) How many times unacknowledged data is retransmitted (3 recommended, 5 is default) | 3                                                                   |
| MSS: (WarningLevel) Percentage threshold for the security event log at which the system will generate a warning    | 90%                                                                 |
| Network access: Allow anonymous SID/Name translation                                                               | Disabled                                                            |
| Network access: Do not allow anonymous enumeration of SAM accounts                                                 | Enabled                                                             |
| Network access: Do not allow anonymous enumeration of SAM accounts and shares                                      | Enabled                                                             |
| Network access: Do not allow storage of credentials or .NET Passports                                              | Enabled                                                             |
| Network access: Let Everyone permissions apply to anonymous users                                                  | Disabled                                                            |
| Network access: Named Pipes that can be accessed anonymously                                                       | Not Defined                                                         |
| Network access: Remotely accessible registry paths                                                                 | Not Defined                                                         |
| Network access: Remotely accessible registry paths and sub paths                                                   | Not Defined                                                         |
| Network access: Restrict anonymous access to Named Pipes and Shares                                                | Enabled                                                             |
| Network access: Shares that can be accessed anonymously                                                            | None                                                                |
| Network access: Sharing and security model for local accounts                                                      | Classic: local users authenticate as themselves                     |
| Network security: Do not store LAN Manager hash value on next password change                                      | Enabled                                                             |
| Network security: Force logoff when logon hours expire                                                             | Not Defined                                                         |
| Network security: LAN Manager authentication level                                                                 | Send NTLMv2 response<br>only\refuse LM and NTLM (voir<br>remarques) |
| Network security: LDAP client signing requirements                                                                 | Negotiate signing                                                   |
| Network security: Minimum session security for NTLM SSP based (including secure RPC) clients                       | Require NTLMv2 session security,<br>Require 128-bit encryption      |
| Network security: Minimum session security for NTLM SSP based (including secure RPC) servers                       | Require NTLMv2 session security,<br>Require 128-bit encryption      |
| Recovery console: Allow automatic administrative logon                                                             | Disabled                                                            |
| Recovery console: Allow floppy copy and access to all drives and all folders                                       | Disabled                                                            |
| Shutdown: Allow system to be shut down without having to log on                                                    | Disabled                                                            |
| Shutdown: Clear virtual memory pagefile                                                                            | Enabled                                                             |
| System cryptography: Force strong key protection for user keys stored on the<br>computer                           | Not Defined                                                         |
| System cryptography: Use FIPS compliant algorithms for encryption, hashing, and signing                            | Disabled                                                            |
| System objects: Require case insensitivity for non-Windows subsystems                                              | Enabled                                                             |
| System objects: Strengthen default permissions of internal system objects (e.g. Symbolic Links)                    | Enabled                                                             |
| System settings: Optional subsystems                                                                               | None                                                                |
| System settings: Use certificate rules on Windows Executables for Software<br>Restriction Ploicies                 | Not Defined                                                         |
| User Account Control: Admin Approval Mode for the Built-in Administrator account                                   | Enabled                                                             |
| User Account Control: Behavior of the elevation prompt for administrators in Admin<br>Approval Mode                | Prompt for credentials                                              |
| User Account Control: Behavior of the elevation prompt for standard users                                          | Automatically deny elevation requests                               |
| User Account Control: Detect application installations and prompt for elevation                                    | Enabled                                                             |
| User Account Control: Only elevate executables that are signed and validated                                       | Disabled                                                            |
| User Account Control: Only elevate UIAccess applications that are installed in secure locations                    | Enabled                                                             |

| User Account Control: Run all administrators in Admin Approval Mode                     | Enabled |
|-----------------------------------------------------------------------------------------|---------|
| Policy                                                                                  | Setting |
| User Account Control: Switch to the secure desktop when prompting for elevation         | Enabled |
| User Account Control: Virtualize file and registry write failures to per-user locations | Enabled |

Remarques :

- Pour le critère « Interactive logon: Number of previous logons to cache (in case domain controller is not available) » mettre la valeur à « 1 logons » pour les portables.
- Pour le critère « Interactive logon: Require Domain Controller authentication to unlock workstation » mettre la valeur à « Disabled » pour les portables.
- Pour le critère « Network security: LAN Manager authentication level », l'option « Send NTLMv2 response only\refuse LM & NTLM » fonctionne lorsque les comptes utilisateurs sont des comptes globaux. Si l'utilisation de comptes locaux est nécessaire pour accéder à un partage, utiliser l'option « Send LM & NTLM use NTLMv2 session security if negotiated »

### 3.4 Access Control List (ACL)

Le tableau ci-dessous donne les autorisations NTFS conseillées sur une station de travail. Appliquer les autorisations aux répertoires parents avant d'en appliquer aux sous répertoires. **Attention à l'héritage des autorisations !** 

Avant d'effectuer ceci, ne pas oublier d'afficher les fichiers/dossiers masqués ainsi que les fichiers protégés du système depuis *Control Panel – Folder Options – View.* 

| Répertoire ou fichiers                                  | Autorisations                                                                                                    | Apply To                                                                   |
|---------------------------------------------------------|----------------------------------------------------------------------------------------------------|----------------------------------------------------------------------------|
| Racine :<br>Disque C: (partition système)               | Administrators : Full Control<br>System : Full Control<br>Interactive : Read & Execute                                    | This folder only                                                           |
| Fichiers sous la racine :<br>Autoexec.bat<br>Config.sys | Administrators : Full Control<br>System : Full Control<br>Interactive : Read & Execute                                    | This object only (File only)                                               |
| \System Volume Information\                             | System : Full Control                                                                                                    | This folder, Subfolder and Files                                           |
| \\$Recycle.Bin\                                         | Administrators : Full Control<br>System : Full Control<br>Interactive : Read & Execute,<br>Write                          | This folder, Subfolder and Files<br>Sauf Interactive = This folder<br>only |
| Pour chaque profil utilisateur :<br>\User\%user%        | Administrators : Full Control<br>System : Full Control<br>%user% : Modify                                                 | This folder, Subfolder and Files                                           |
| C:\Program Files                                        | TrustedInstaller : Full Control<br>Administrators : Full Control<br>System : Full Control<br>Interactive : Read & Execute | This folder, Subfolder and Files                                           |
| Dans c:\Windows\ :<br>Regedit.exe                       | TrustedInstaller : Full Control<br>Administrators : Read & Ececute<br>System : Read & Ececute                             | This object only (File only)                                               |

| Dans \Windows\system32 : | TrustedInstaller : Full Control | This object only (File only) |
|--------------------------|---------------------------------|------------------------------|
| arp.exe                  | Administrators : Read & Ececute |                              |
| at.exe                   | System : Read & Ececute         |                              |
| attrib.exe               |                                 |                              |
| auditpol.exe             |                                 |                              |
| Bcdedit.exe              |                                 |                              |
| Bitsadmin exe            |                                 |                              |
| Bthudtask exe            |                                 |                              |
| cacls.exe                |                                 |                              |
| Certmgr.exe              |                                 |                              |
| Chkntfs.exe              |                                 |                              |
| Cipher.exe               |                                 |                              |
| Cliconf.exe              |                                 |                              |
| Cmdkey.exe               |                                 |                              |
| Colorcpi.exe             |                                 |                              |
| Competence               |                                 |                              |
| compmant msc             |                                 |                              |
| CompMgmtLaucher.exe      |                                 |                              |
| ComputerDefaults.exe     |                                 |                              |
| Control.exe              |                                 |                              |
| Convert.exe              |                                 |                              |
| Crss.exe                 |                                 |                              |
| Dcomcntg.exe             |                                 |                              |
| Defrag exe               |                                 |                              |
| DeviceFiect exe          |                                 |                              |
| DeviceProperties.exe     |                                 |                              |
| devmgmt.msc              |                                 |                              |
| Dfrgui.exe               |                                 |                              |
| diskmgmt.msc             |                                 |                              |
| Drvinst.exe              |                                 |                              |
| drwatson.exe             |                                 |                              |
| Dxdiag.exe               |                                 |                              |
| eventue exe              |                                 |                              |
| eventvwr.insc            |                                 |                              |
| Exe2bin.exe              |                                 |                              |
| Finger.exe               |                                 |                              |
| FirewallControlPanel.exe |                                 |                              |
| FirewallSettings.exe     |                                 |                              |
| Forfiles.exe             |                                 |                              |
| Format.com               |                                 |                              |
| Fourtil ava              |                                 |                              |
| Getmac exe               |                                 |                              |
| apedit.msc               |                                 |                              |
| Gpmc.msc                 |                                 |                              |
| Hdwwiz.exe               |                                 |                              |
| Hostname.exe             |                                 |                              |
| Icacl.exe                |                                 |                              |
| Inconfig ava             |                                 |                              |
|                          |                                 |                              |
| Iscsicpl.exe             |                                 |                              |
| iusrmgr.msc              |                                 |                              |
| Label.exe                |                                 |                              |
| Locator.exe              |                                 |                              |
| Lodctr.exe               |                                 |                              |
| Logman.exe               |                                 |                              |
|                          |                                 |                              |
| Makecab exe              |                                 |                              |
| Mdres.exe                |                                 |                              |
| MdSched.exe              |                                 |                              |
| Mem.exe                  |                                 |                              |
| mmc.exe                  |                                 |                              |
| Mountvol.exe             |                                 |                              |
| Mrinto.exe               |                                 |                              |
|                          |                                 |                              |
| Nisiexec.exe             |                                 |                              |
| WOITHOUL.GAG             |                                 |                              |

| Mtedit.exe                                  | TrustedInstaller : Full Control | This object only (File only) |
|---------------------------------------------|---------------------------------|------------------------------|
| Nbstat.exe                                  | Administrators : Read & Ececute |                              |
| Net.ext                                     | System : Read & Ececute         |                              |
| Net1.exe                                    |                                 |                              |
| Netbtugc.exe                                |                                 |                              |
| Netotig.exe                                 |                                 |                              |
| netch eve                                   |                                 |                              |
| netstat exe                                 |                                 |                              |
| Newdev.exe                                  |                                 |                              |
| NIsfunc.exe                                 |                                 |                              |
| nslookup.exe                                |                                 |                              |
| Ntprint.exe                                 |                                 |                              |
| Ocsetup.exe                                 |                                 |                              |
| Odbcad32.exe                                |                                 |                              |
| Odbcconf.exe                                |                                 |                              |
| Optional Features exe                       |                                 |                              |
| Pathning exe                                |                                 |                              |
| Pcaelv.exe                                  |                                 |                              |
| Perfmon.exe                                 |                                 |                              |
| perfmon.msc                                 |                                 |                              |
| Ping.exe                                    |                                 |                              |
| PkgMgr.exe                                  |                                 |                              |
| Plasrv.exe                                  |                                 |                              |
| PnPull.exe<br>PnPUlnattond exe              |                                 |                              |
| Powerefa exe                                |                                 |                              |
| Printmanaggement exe                        |                                 |                              |
| Printui.exe                                 |                                 |                              |
| Qprocess.exe                                |                                 |                              |
| Query.exe                                   |                                 |                              |
| Quser.exe                                   |                                 |                              |
| Qwinsta.exe                                 |                                 |                              |
| Raserver.exe                                |                                 |                              |
| reg.exe                                     |                                 |                              |
|                                             |                                 |                              |
| regsvr32.exe                                |                                 |                              |
| Relog.exe                                   |                                 |                              |
| RelPost.exe                                 |                                 |                              |
| route.exe                                   |                                 |                              |
| RpcPing.exe                                 |                                 |                              |
| Rrinstaller.exe                             |                                 |                              |
| rsop.msc                                    |                                 |                              |
|                                             |                                 |                              |
| Sdbinst exe                                 |                                 |                              |
| secedit.exe                                 |                                 |                              |
| secpol.msc                                  |                                 |                              |
| service.msc                                 |                                 |                              |
| Setupcl.exe                                 |                                 |                              |
| SetupSNK.exe                                |                                 |                              |
| Setupugc.exe                                |                                 |                              |
| Setx exe                                    |                                 |                              |
| Shrpubw exe                                 |                                 |                              |
| shutdown.exe                                |                                 |                              |
| Sllua.exe                                   |                                 |                              |
| Slsvc.exe                                   |                                 |                              |
| Slui.exe                                    |                                 |                              |
| SUDST.EXE                                   |                                 |                              |
| Sxstrace.exe                                |                                 |                              |
| System.exe                                  |                                 |                              |
| systeminfo.exe                              |                                 |                              |
| SystemPropertiesAdvanced.exe                |                                 |                              |
| SystemPropertiesComputerName.exe            |                                 |                              |
| SystemPropertiesDataExecutionPrevention.exe |                                 |                              |
| SystemPropertiesHardware.exe                |                                 |                              |
| SystemPropertiesPerformance.exe             |                                 |                              |
| SystemPropertiesProtection.exe              |                                 |                              |
| SystemPropertiesRemote.exe                  |                                 |                              |

| Takeown.exe                                          | TrustedInstaller : Full Control | This object only (File only)     |
|------------------------------------------------------|---------------------------------|----------------------------------|
| Taskklii.exe                                         | Administrators : Read & Ececute |                                  |
| Tasklist.exe                                         | System : Read & Ececute         |                                  |
| Tcmsetup.exe                                         |                                 |                                  |
| Tcpsvcs.exe                                          |                                 |                                  |
| Tpm.msc                                              |                                 |                                  |
| TpmInit.exe                                          |                                 |                                  |
| Tracert.exe                                          |                                 |                                  |
| Tracerpt.exe                                         |                                 |                                  |
| Tssetup.exe                                          |                                 |                                  |
| Unattendedjion.exe                                   |                                 |                                  |
| Unlodctr.exe                                         |                                 |                                  |
| Unrejmp2.exe                                         |                                 |                                  |
| Upnpcount.exe                                        |                                 |                                  |
| Vds.exe                                              |                                 |                                  |
| Vdsldr.exe                                           |                                 |                                  |
| Verifier.exe                                         |                                 |                                  |
| Vssadmin.exe                                         |                                 |                                  |
| W32tm.exe                                            |                                 |                                  |
| Wbadmin.exe                                          |                                 |                                  |
| Wbengine.exe                                         |                                 |                                  |
| Wecutil.exe                                          |                                 |                                  |
| Wercon.exe                                           |                                 |                                  |
| WerFault.exe                                         |                                 |                                  |
| WerFaultSecure.exe                                   |                                 |                                  |
| Wermgr.exe                                           |                                 |                                  |
| Wevtutil.exe                                         |                                 |                                  |
| Wextract.exe                                         |                                 |                                  |
| WF.msc                                               |                                 |                                  |
| Whoami.exe                                           |                                 |                                  |
| Wininit.exe                                          |                                 |                                  |
| Winload.exe                                          |                                 |                                  |
| Winlogon.exe                                         |                                 |                                  |
| WinSAT.exe                                           |                                 |                                  |
| wmimgmt.msc                                          |                                 |                                  |
| Wowdeb.exe                                           |                                 |                                  |
| Wowexec.exe                                          |                                 |                                  |
| WPDShextAutoplay.exe                                 |                                 |                                  |
| Wscript.exe                                          |                                 |                                  |
| WSManHTTPConfig.exe                                  |                                 |                                  |
| Wuapp.exe                                            |                                 |                                  |
| Wusa.exe                                             |                                 |                                  |
| Dans \WINDOWS\system32\Boot                          | TrustedInstaller : Full Control | This object only (File only)     |
| winload exe                                          | Administrators : Bead & Ececute | This object only (The only)      |
|                                                      | System : Bead & Ececute         |                                  |
| Willesume.exe                                        |                                 |                                  |
| Dans \WINDOWS\system32\Com :                         | TrustedInstaller : Full Control | This object only (File only)     |
| Comrepl.exe                                          | Administrators : Read & Ececute |                                  |
| MigRegDB.exe                                         | System : Read & Ececute         |                                  |
| Disgue D : (partitions pour les données utilisateur) | Administrators : Full Control   | This folder. Subfolder and Files |
|                                                      | System : Full Control           |                                  |
|                                                      | Interactive : Modify            |                                  |

Ces autorisations constituent une base à laquelle il faut ajouter les autorisations liées à certaines applications. En effet, certaines d'entre elles ont besoins d'écrire dans certains fichiers de configuration.

Attention : Si des fichiers, répertoires ou imprimantes doivent être partagés, le groupe *Interactive* doit être remplacé par *Authenticated Users* ou *Domain Users*. Ne jamais utiliser le groupe *Everyone* !

#### 3.5 Services

Les services nécessaires au bon fonctionnement du poste dépendent de l'environnement du système. Par défaut, le système peut fonctionner sans les services listés ci-dessous.

Désactiver les services inutilisés depuis : Start – Settings – Control Panel – Administrative Tools – Services Ou Start – Run ... – services.msc

Note : Certains services sont protégés et ne proposent pas la possibilité de les arrêter comme par exemple le service Plug and Play. Il faut alors passer par Start – Run ... – msconfig onglet Services puis décocher la croix du service désiré. Si le service Plug and Play est désactivé le système devient instable et très lent. Il n'est pas conseillé de le désactiver.

- **Application Management** si vous ne déployez aucune application via la console de stratégie de groupe [GPEDIT]

- Background Intelligent Transfer Service si Windows Update n'est pas utilisé
- Certificate Propagation désactiver le service si vous n'utilisez pas de cartes à puce
- Computer Browser si vous ne partagez pas de fichiers ou d'imprimantes
- DFS Replication désactiver le service si vous n'êtes pas en réseau
- DHCP Client si la configuration réseau le permet
- Diagnostic Policy Service si vous n'utilisez pas l'aide à la résolution des problèmes
- Diagnostic Service Host désactiver le service si vous n'utilisez pas l'aide à la résolution des problèmes
- Diagnostic System Host désactiver le service si vous n'utilisez pas l'aide à la résolution des problèmes
- Distributed Link Tracking Client si vous n'avez pas de liens entre les fichiers NTFS au sein d'un
- ordinateur ou de plusieurs ordinateurs dans un domaine de réseau
- Distributed Transaction Coordinator
- DNS Client désactive le cach DNS
- Extensible Authentication Protocol si l'authentification EAP n'est pas nécessaire
- Fax désactiver le service si vous n'en avez pas l'utilité, ou si vous n'avez pas de scanner
- Group Policy Client si vous ne configurez aucune action via la console de stratégie de groupe [GPEDIT]
   Human Interface Device Access si par ex. vous n'utilisez aucune extension ou fonction clavier
- étendue particulière, directement ou par logiciel
- IKE and AuthIP IPsec Keying Modules si par ex. vous n'utilisez pas de connexion VPN
- IP Helper désactiver le service si par ex. le protocole IPv6 n'est pas nécessaire
- Link-Layer Topology Discovery Mapper si pas de partage d'imprimante ou de fichiers
- Microsoft iSCSI Initiator Service si l'application iSCSI n'est pas utilisée
- Microsoft Software Shadow Copy Provider nécessair pour Windows Backup
- Multimedia Class Scheduler
- Offline Files désactiver le service si vous n'en avez pas l'utilité
- Parental Controls
- Portable Device Enumerator Service
- Print Spooler désactiver le service si vous n'utilisez pas d'imprimante
- Problem Reports and Solutions Control Panel Support
- **Protected Storage** si vous ne sauvegardez aucun mot de passe
- Quality Windows Audio Video Experience assure la QoS sur le réseau des applications AV
- ReadyBoost si vous n'utilisez pas de clé USB2 rapide pour mise en cache de données utilisateur
- Remote Access Auto Connection Manager sauf si connexion par modem
- Remote Registry
- Routing and Remote Access
- Secondary Logon désactiver le service en cas d'utilisateur unique de l'ordinateur
- Security Center désactiver le service si vous n'utilisez pas le Centre de sécurité
- Server si vous ne partagez pas de fichiers ou d'imprimantes
- Shell Hardware Detection si la fonction d'exécution automatique n'est pas utilisée
- Smart Card désactiver le service si vous n'en avez pas l'utilité
- Smart Card Removal Policy désactiver le service si vous n'en avez pas l'utilité
- SNMP Trap désactiver le service si vous n'êtes pas en réseau SNMP
- SSDP Discovery désactiver le service si vous n'utilisez pas ce type de périphérique
- Table PC Input Service désactiver le service si vous n'utilisez pas ce type de matériel
- Task Scheduler si les tâches planifiées ne sont pas utilisées
- TCP/IP NetBIOS Helper désactiver le service si vous n'utilisez pas le protocole NETBIOS
- **Telephony** nécessaire pour les connexions par modem et pour l'interface TAPI
- Terminal Services si non utilisé
- Terminal Services Configuration si TS non utilisé
- Terminal Services UserMode Port Redirector
- Themes
- Volume Shadow Copy nécessaire pour Windows Backup et System Restore
- Windows Audio désactive les sons
- Windows Audio Endpoint Builder si Windows Audio désactivé
- Windows Backup si vous n'utilisez pas l'outil de sauvegarde/restauration n'est pas utilisé
- Windows Connect Now
- Windows Error Reporting Service si vous n'en avez pas l'utilité
- Windows Firewall en cas d'utilisation d'un logiciel tiers
- Windows Image Acquisition (WIA) si aucun scanner ou appareils photo

- Windows Media Center Extender Service si vous n'utilisez pas Media Center
- Windows Media Center Receiver Service si vous n'utilisez pas Media Center
- Windows Media Center Scheduler Service si vous n'utilisez pas Media Center
- Windows Media Center Service Launcher si vous n'utilisez pas Media Center

- Windows Media Player Network Sharing Service si vous n'êtes pas en réseau ou n'utilisez pas de matériel type baladeur ou autre

- Windows Remote Management (WS-Management)
- Windows Time si aucune synchronisation de temps n'est nécessaire
- Windows Update si vous ne souhaitez pas l'utiliser
- Wired AutoConfig si l'authentification IEEE 802.1X sur les interfaces Ethernet n'est pas utilisée
- WLAN AutoConfig gère les interfaces sans fils

#### 3.6 Restreindre l'exécution de programmes non autorisés

Depuis WinXP, il est possible de restreindre l'exécution de programmes non autorisés grâce aux « *Software Restriction Policies* ». Les « *Software Restriction Policies* » fournissent un mécanisme de règles qui identifie les programmes (chemin, *hash*, certificat, …) fonctionnant sur le poste. En utilisant une politique de restriction de logiciel, un administrateur peut empêcher l'exécution de code non désiré (exe, vbs, dll, virus, Trojan, …).

Pour plus d'informations sur le fonctionnement et la configuration des « *Software Restriction Policies* », voir [SoftResPol].

La configuration ci dessous autorise uniquement l'exécution de code (programmes, scripts, ...) dans les répertoires suivants et leurs sous-répertoires, ainsi que l'utilisation des raccourcis :

- C:\Windows (%SystemRoot%)
- C:\Program Files

| Default Security Level: Disallowed                                             |              |
|--------------------------------------------------------------------------------|--------------|
| Apply software restriction policies to the following users:                    |              |
| All users except local administrators                                          |              |
| Path Rules                                                                     |              |
| %HKEY_LOCAL_MACHINE\SOFTWARE\Microsoft\Windows NT\CurrentVersion\SystemRoot%   | Unrestricted |
| %HKEY_LOCAL_MACHINE\SOFTWARE\Microsoft\Windows\CurrentVersion\ProgramFilesDir% | Unrestricted |
| *.lnk                                                                          | Unrestricted |

Evidemment, les utilisateurs ne doivent pas avoir accès en écriture dans ces répertoires (§3.15). Ainsi, seules les applications installées par l'administrateur dans ces répertoires pourront être exécutées.

- Dans Start Settings Control Panel Administrative Tools Local Security Policy Security Settings (accessible également par GPO)
- Clic droit sur Software Restriction Policies puis Creat New Policies
- Double-clic sur *Enforcement*
- Dans Apply software restriction policies to the following sélectionner All software files
- Dans Apply software restriction policies to the following users sélectionner All users except local administrators
- Dans When applying software restriction policies sélectionner Ignore certificate rules
- OK
- Double-clic sur *Trusted Publisher*
- Sélectionner Define these policies settings
- Dans Trusted publisher management sélectionner Allow all administrators and users to manage user's own Trusted Publishers
- (Si les certificats sont utilisés, sélectionner également les deux cases de la partie Certificate verification)

- Dans Security Levels double cliquer sur Disallowed puis Set as Default
- OK
- Dans Additional Rules, laisser les deux règles tels quels: %HKEY\_LOCAL\_MACHINE\SOFTWARE\Microsoft\Windows NT\CurrentVersion\SystemRoot% %HKEY\_LOCAL\_MACHINE\SOFTWARE\Microsoft\Windows\CurrentVersion\ProgramFilesDir%
- Clic droit sur Additional Rules puis New Path Rule...
- Dans *Path:* entrer \*.*Ink* (Cette règle doit être ajoutée, car les raccourcis font partie des exécutables.)
- Dans Security level: entrer Unrestricted
- ОК

<sup>•</sup> OK

**Remarque :** si le paramètre *Trusted publisher management* est défini avec la valeur *Allow only all administrators to manage Trusted Publishers*, il est impossible d'effectuer un Windows Update sur la machine.

#### 3.7 Account policies

Les tableaux ci-dessous illustrent les recommandations pour les Account Policies :

1) Dans Start – Settings – Control Panel – Administrative Tools – Local Security Policy – Security Settings – Account Policies – Password Policy

| Policy Name                                                            | Recommended Setting |
|------------------------------------------------------------------------|---------------------|
| Enforce password history                                               | 24                  |
| Maximum password age                                                   | 90                  |
| Minimum password age                                                   | 1                   |
| Minimum password length                                                | 12                  |
| Passwords must meet complexity requirements                            | Enable              |
| Store password using reversible encryption for all users in the domain | Disabled            |

Lorsque le paramètre *Passwords must meet complexity requirements* est activé, le mot de passé doit remplir les conditions suivantes :

- Ne doit pas contenir une partie ou tout le nom du compte utilisateur.
- Etre au minimum de six caractères
- Contenir des caractères de trois des quatre catégories suivantes :
  - Caractères majuscules (A à Z)
  - Caractères minuscules (a à z)
  - Chiffres (0 à 9)
  - Symboles (pax ex., !, \$, #,%)
- 2) Dans Start Settings Control Panel Administrative Tools Local Security Policy Security Settings – Account Policies – Account Lockout Policy

| Policy Name                         | Recommended Setting |
|-------------------------------------|---------------------|
| Account lockout duration            | 15                  |
| Account lockout threshold           | 3                   |
| Reset account lockout counter after | 15                  |

# 3.8 Compte utilisateurs et groupes

Après une installation de Vista 3 comptes sont disponibles : Pour les visualiser : Clic droit sur Computer – Manage - Local Users and Groups - Users

- **Administrator** est le compte possédant le plus de privilèges. Il fait intrinsèquement parti du système (Built-in) il n'est pas possible de la supprimer. Il fait parti du groupe Administrator. Il est désactivé par défaut.
- **Guest** est le compte possédant le moins de privilèges. Il fait aussi partie intégrante du système (Built-in) et n'est pas supprimable. Il est utilisé pour autoriser une personne ne possédant pas de compte sur cette machine de se loguer. Il fait partie du groupe Guests.
- **xxxxx** est le compte que j'ai créé à l'installation. Il fait partie du groupe Administrator tout comme le compte Built-in mais possède moins de privilège que celui-ci.

Renommer les comptes Administrator et Guest:

- Clic droit sur My Computer puis Manage Local Users and Groups Users
- Clic droit sur *Administrator* puis *Rename*

Remarque : Il est également possible de renommer le ces comptes depuis : *Start – Settings – Control Panel – Administrative Tools – Local Security Policy – Security Settings – Local Policies – Security Options – Accounts: Rename … account* 

- Définir des mots de passe robustes, au minimum 12 caractères avec majuscules, minuscules et chiffres pour chaque utilisateur (ex : dWiht52Y8JdV)
- Créer des groupes d'utilisateurs de manière à faciliter une bonne gestion des accès aux ressources (ex : développeurs, vendeurs, secrétaires, ...)

#### 3.9 Protection de l'identité des utilisateurs lors du logon

Pour que le nom du dernier utilisateur ne reste pas affiché dans la fenêtre de logon :

- Dans Start Settings Control Panel Administrative Tools Local Security Policy Security Settings – Local Policies – Security Options
- Activer la police Interactive logon: Do not display last user name

# 3.10 Ctrl-Alt-Del lors du logon

Activer la séquence « *Ctrl-Alt-Del* » pour le lancement du processus de *logon* [Q308226]. Cette séquence, appelée *Secure Attention Sequence* (*SAS*), est un dispositif de sécurité empêchant la capture du mot de passe par un programme *Trojan* qui imiterait l'écran d'ouverture Windows. En frappant cette séquence, la main et les entrées du clavier sont toujours passées au processus *Winlogon* du système.

 Dans Start – Settings – Control Panel – Administrative Tools – Local Security Policy – Security Settings – Local Policies – Security Options
 Désactiver (disabled) la police Interactive logon: Do not require Ctrl+Alt+Del

### 3.11 Désactiver Remote Assistance & Remote Desktop

Désactiver *Remote Assistance* (RA) et *Remote Desktop* (RD) :

- Clic droit sur *Computer* puis
   *Properties Remote settings*
- Désélectionner Allow Remote
   Assistance connections to this
   computer
- Sélectionner Don't allow connections to this coputer
- Dans Start Settings Control Panel – Administrative Tools – Services
- Désactiver le service Terminal Services

| nputer Name   Hardware   Advance                                                                                                    | ced System                                                            | n Protection                                                    | Remote   |
|----------------------------------------------------------------------------------------------------|-----------------------------------------------------------------------|-----------------------------------------------------------------|----------|
| Remote Assistance                                                                                                    |                                                                       |                                                                 |          |
| Allow Remote Assistance conn                                                                                                    | ections to th                                                         | is computer                                                     |          |
| What happens when I enable Rem                                                                                                    | ote Assistar                                                          | ce?                                                             |          |
|                                                                                                    |                                                                       | A                                                               | lvanced  |
|                                                                                                    |                                                                       |                                                                 |          |
| Remote Desktop                                                                                                    |                                                                       |                                                                 |          |
|                                                                                                    |                                                                       |                                                                 |          |
| Click an option, and then specify w                                                                                                    | ho can con                                                            | nect, if neede                                                  | ed.      |
| Click an option, and then specify w                                                                                                    | ho can coni                                                           | nect, if neede                                                  | ed.      |
| Click an option, and then specify w                                                                                                    | ho can con<br>computer                                                | nect, if neede                                                  | ed.      |
| Click an option, and then specify w<br><u>Dont</u> allow connections to this<br>Allow connections from comput<br>Remote Desktop (less secure)                                                                                                    | ho can coni<br>computer<br>ers running                                | nect, if neede<br>any version c                                 | ed.<br>f |
| <ul> <li>Click an option, and then specify w</li> <li>Don't allow connections to this</li> <li>Allow connections from comput<br/>Remote Desktop (less secure)</li> <li>Allow connections only from co<br/>Desktop with Network Level Au</li> </ul> | ho can com<br>computer<br>ers running<br>mputers run<br>ithenticatior | nect, if neede<br>any version o<br>ning Remote<br>n (more secur | ed.<br>f |

#### 3.12 Event log

Configurer les événements devant être audités, suivant le tableau ci dessous, en allant dans : *Start – Settings – Control Panel – Administrative Tools – Local Security Policy – Security Settings – Local Policies – Audit Policy* 

| Policy Name                    | Recommended Setting |
|--------------------------------|---------------------|
| Audit account logon events     | Success & Failure   |
| Audit account management       | Success & Failure   |
| Audit directory service access | No auditing         |
| Audit logon events             | Success & Failure   |
| Audit object access            | Failure             |
| Audit policy change            | Success & Failure   |
| Audit privilege use            | Failure             |
| Audit process tracking         | No auditing         |
| Audit system events            | Success & Failure   |

Les événements audités sont stockés dans le dossier suivant :

• C:\WINDOWS\system32\winevt\Logs

Vérifier que seuls les comptes *Administrator*, *System* et *Eventlog* ont des autorisations d'accès au fichiers contenus dans ce répertoire.

#### 3.13 Afficher les extensions connues

Par défaut, Windows Vista n'affiche pas les extensions des fichiers connus (exe, txt, ...). Cela permet à une personne malveillante de tromper l'utilisateur en mettant une double extension à un fichier. Par exemple, un virus nommé « photo.jpg.exe » sera affiché comme « photo.jpg » et risque d'être exécuté par l'utilisateur. Pour afficher les extensions connues :

- Dans Control Panel Folder Options View
- Désélectionner Hide extensions for known file types
- Sélectionner également la case *Always show menus* pour afficher le menu dans Explorer.

#### 3.14 Cacher l'onglet sécurité des fichiers NFTS aux utilisateurs

Attention : En effectuant cet opération, l'onglet sécurité sera également masqué pour l'utilisateur créé lors de l'installation, ce dernier nécessitant une élévation de privilège pour avoir les droits admin. Pour modifier les ACL sur les fichiers/dossiers, il faudra soit exécuter explorer en administrateur (voir labo 1 : UAC), soit ouvrir une session administrateur.

Par défaut, tous les utilisateurs ont accès à l'onglet sécurité dans les propriétés des fichiers NTFS. Il est possible de limiter l'accès à cet onglet en changeant les autorisations sur le fichier *C:\WINDOWS\Sytem32\rshx32.dll*. Autoriser uniquement les groupes *Administrators, System et TrustedInstaller*.

Avant de faire cela, il faut changer le propriétaire du fichier. Remplacer *TrustedInstaller* par le groupe *Administrators*.

#### 3.15 Désactiver les partages administratif

Les partages administratifs permettent à l'administrateur réseau d'accéder à distance aux disques durs de la machine. Mais ils peuvent aussi être utilisés par les *Hackers* pour pénétrer le système. C'est pourquoi il faut les désactiver avec **Regedit** (*Start – Run... - regedit*), en modifiant la clef de registre suivante :

- Dans HKLM\System\CurrentControlSet\Services\LanmanServer\Parameters\
- Créer la valeur *AutoShareWks* à **0** (DWORD)

Ou voir §3.18, paramètre MSS : (AutoShareWks) Enable Administrative Shares

#### 3.16 Services réseaux inutils

Dans la majeure partie de cas, les services réseaux suivants sont inutils :

#### Control Panel – Network and Sharing Center – Network – View Status – Properties

Désactiver : File and Printer Sharing for Microsoft Networks QoS Packet Scheduler Internet Protocal Version 6 (TCP/IPv6) Link-Layer Topology Discovery Mapper I/O Driver Link-Layer Topology Discovery Responder

#### 3.17 Désactiver NetBIOS

Désactiver NetBIOS sur TCP/IP (ports TCP 139 et UDP 137,138). En effet, ce protocole génère beaucoup de trafic (*broadcast*) et permet d'obtenir des informations sur une machine, ce qui n'est pas acceptable au niveau de la sécurité.

Sur un réseau Windows 2000 et XP, ce protocole n'est pas utile. Pour le désactiver, sélectionnez Control Panel – Network and Sharing Center – Network – View Status – Properties – IPV4 – Properties – Advanced – onglet WINS – Disable NetBIOS over TCP/IP

Désélectionner aussi Enable LMHOSTS lookup

#### 3.18 Limiter l'accès aux informations publiques du LSA

Les informations publiques du LSA (*Local Security Authority*) permettent d'énumérer les partages disponibles et les comptes utilisateur du poste. Pour rendre cette opération impossible à des utilisateurs anonymes, modifier les critères suivant (voir §3.2) :

- Network access: Do not allow anonymous enumeration of SAM accounts : Enabled
- Network access: Do not allow anonymous enumeration of SAM accounts and shares : Enabled
- Network access: Let Everyone permissions apply to anonymous users : Disabled

### 3.19 Autres accès anonymes

Afin d'interdire des connexions réseaux anonymes :

- Dans *HKLM\System\CurrentControlSet\Services\LanmanServer\Parameters\*, contrôler que la valeur *RestrictNullSessAccess* (DWORD) et bien à 1.
- Dans HKLM\System\CurrentControlSet\Services\LanmanServer\Parameters\, les valeurs NullSessionPipes et NullSessionShares doivent être vides.

Remarque : Les deux dernières valeurs peuvent être modifiée directement par les **Security Options** (voir §3.2), paramètres Named Pipes that can be accessed anonymously et Shares that can be accessed anonymously

Il est également possible de limiter les accès anonymes au *Named Pipes* et au partages à l'aide du paramètre *Restrict anonymous access to Named Pipes and Shares* dans les **Security Options** (voir §3.2).

#### 3.20 Activer le mot de passe pour l'écran de veille

Le mot de passe de l'écran de veille est un élément de sécurité simple qui n'est pas souvent employé par les utilisateurs. Pourtant, cela empêche des personnes mal intentionnées de profiter d'un poste non verrouillé.

Activer le mot de passe pour l'écran de veille dans :

# Start – Settings – Control Panel – Personalization – Screen Saver – On Resume, display logon screen

Remarque : Afin de ne pas utiliser du temps CPU ou de la mémoire, utiliser des écrans de veille simples comme « Windows Logo » ou « Blank ».

#### 3.21 Windows Features

Supprimer les composants inutils :

#### Start – Settings – Control Panel – Programs and Features – Turn Windows Features on or off

- Tablet PC Optional Components
- Windows Meeting Space

#### 3.22 Forcer l'application des GPO avant l'ouverture d'une session

Pour gagner du temps, comme WinXP, Windows Vista n'attend pas que le réseau soit totalement initialisé avant l'ouverture de la session utilisateur. Ainsi, les GPO sont appliqués en arrière plan après l'ouverture de session. Les changements éventuels dans les GPO ne se répercuteront que lors du la prochaine ouverture de session.

Il est préférable d'appliquer les GPO avant l'ouverture de la session :

- Dans *Start Run...* taper *gpedit.msc*
- Aller dans Computer Configuration Administrative Templates System Logon
- Double-clic sur Always wait for the network at computer startup and logon
- Sélectionner *Enabled*
- *OK*

#### 3.23 SYSKEY

SYSKEY ajoute un niveau supplémentaire d'encryption aux *hashs* des *passwords* stockés dans la SAM. Par défaut, cette fonction est activée sur Windows Vista, et il n'est pas possible de la désactiver.

SYSKEY établit une clé de chiffrement de 128 bits. Par défaut, cette clé est stockée localement par le système. Si le système requiert un haut niveau de sécurité, il est possible de stocker la clé sur une disquette ou de la remplacer par un *password*. Cette disquette ou ce *password* est nécessaire pour *booter* la machine.

Pour modifier l'emplacement de la clé : Start – Run... - syskey - Update

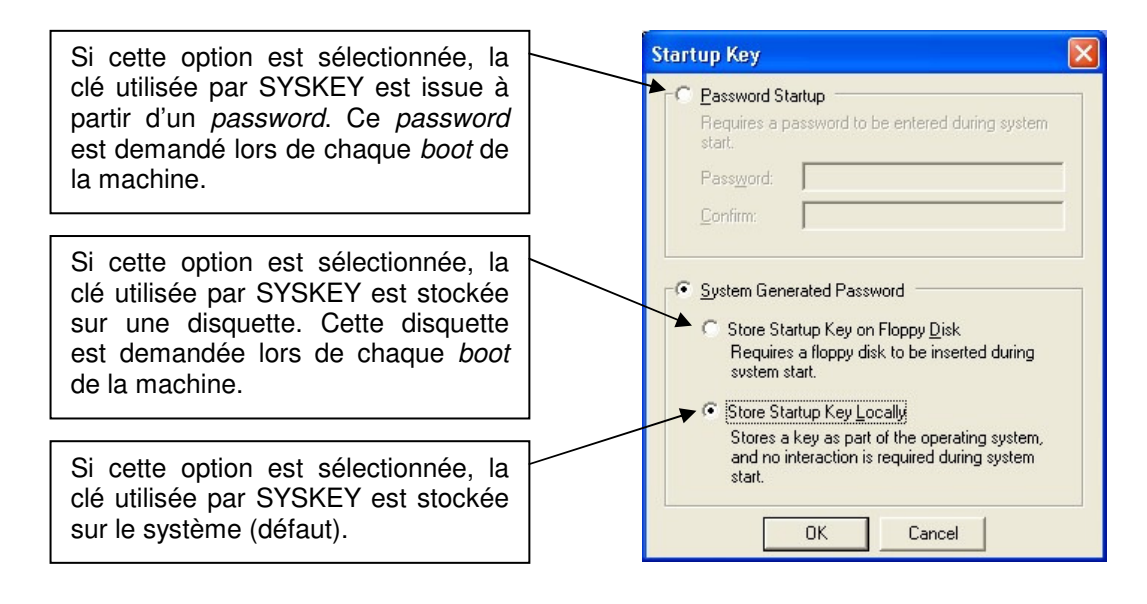

# 3.24 Garder le poste à jour

Il est important de garder une machine à jour. En effet, de nouvelles mises à jour, réglant des bugs et des failles de sécurité, sont régulièrement disponibles sur le site <u>http://www.microsoft.com</u>.

Outils :

- Windows Update
- Hotfix Checker (Hfnetchk.exe, Q303215)

Type de mise à jour :

- Hot fixe : *Patch* non testé mis à disposition rapidement pour contrer une faille de sécurité.
- Rollup : *Package* rassemblant tous les *patches* disponibles et les installant dans le bon ordre.
- Service Pack : Mise à jour du système d'exploitation (nouvelles fonctionnalités, corrections de bugs, *patches* de sécurité).

| • | Windows Vista Security guide<br>http://www.microsoft.com/technet/windowsvista/security/guide.mspx                                      | [VistSecGui]                   |
|---|----------------------------------------------------------------------------------------------------|--------------------------------|
| • | Software Restriction Policies in Windows Vista<br>http://technet.microsoft.com/en-us/windowsvista/aa940985.aspx                        | [SoftResPol]                   |
| • | Services inutiles dans Windows Vista<br>http://www.informatruc.com/forum/ftopic20392.php                                               | [ServVista]                    |
| • | Permissions et TrustedInstaller<br>http://blogs.msdn.com/irenak/archive/2007/01/30/sysk-277-how-to-bring-back<br>trustedinstaller.aspx | [TrustedInst]<br><u>k-the-</u> |
|   | http://forums.microsoft.com/TechNet/ShowPost.aspx?PostID-921189&SiteIF                                                                 | )_17                           |

4

Références